To create a TPA DOCOM:

- Logon to TRACES
- In the Veterinary Documents left hand menu
   Select the Commercial Document module
  - Select New

| 🔻 🚺 https://web                                                                                                    | bgate.ec.europa.eu/sanco/traces/certificat                       | es/docom/search.do              |                                               | 🔻 🔒 🐓 🗙 Google        |                                        |
|----------------------------------------------------------------------------------------------------|------------------------------------------------------------------|---------------------------------|-----------------------------------------------|-----------------------|----------------------------------------|
| TRACES - Tra                                                                                                    | ide Control and Expert System                                    |                                 |                                               | Å • <b>≥</b> •        | 🖶 🔻 🔂 Page 🕶 🥥                         |
| TRACES<br>TRAde Control an                                                                                                    | i <b>d Expert System</b><br>el Þen Þes Þet Þfi Þfr Þhr Þhu Þil I | rit Eko Elt Elv Emk Emt Enl Enw | bpi hpt hro hru hsk hsi hsq hsr hsv htr       | r Þzh                 | ►Information ►                         |
| ES/Veterinary Docum                                                                                                    | ents/Commercial Document                                         |                                 | · · ·                                         | N                     | lick.Pybus@Defra.GSI.0<br>Privacy stat |
| • Welcome Page<br>TRACES Data                                                                                                    | Search for Commercial Documents                                  |                                 |                                               |                       |                                        |
| QlikView                                                                                                    | Certificate Reference:                                           |                                 | Country of Origin:                            |                       | •                                      |
| Veterinary                                                                                                    | Consignor:                                                       |                                 | Consignee:                                    |                       |                                        |
| Intra Trade                                                                                                    | Departure After:                                                 |                                 | Commodity:                                    |                       | ▶Browse                                |
| <ul> <li>Animal Health<br/>Certificates</li> </ul>                                                                                                    | Departure Before:                                                |                                 | Means of Transport:                           |                       | •                                      |
| CVED for Animals                                                                                                    | Country of Destination:                                          |                                 | <ul> <li>Authority of destination:</li> </ul> |                       |                                        |
| CVED for Animal                                                                                                    | Postal code of destination:                                      |                                 | Authority of destination                      | code:                 |                                        |
| Veterinary                                                                                                    | Local reference number:                                          |                                 | Authority of origin:                          |                       | - 10 C                                 |
| certificate to EU                                                                                                    | Cartificate Status                                               |                                 | Authority of origin codes                     |                       | -                                      |
| Certificates                                                                                                    | PASSE Status                                                     |                                 | Place of Origin                               |                       | -                                      |
| Common Entry<br>Document (CED)                                                                                                    | KASPP Status:                                                    | •                               | Place of Origin:                              |                       |                                        |
| CHED-PP                                                                                                    |                                                                  |                                 | Passport N*:                                  |                       |                                        |
| Commercial<br>Document                                                                                                    |                                                                  |                                 | Has control:                                  |                       |                                        |
| Declaration<br>Document                                                                                                    | Clear Search Search for control                                  |                                 |                                               |                       |                                        |
| • Empty Certificate                                                                                                    | Search Result                                                    |                                 |                                               |                       |                                        |
| Reporting                                                                                                    | Certificate Reference                                            | Country of Origin               | Consignor Consignee                           | Animai Species Status | KASEF Status                           |
| User and<br>Organisation<br>Management                                                                                                    | New                                                              |                                 |                                               |                       |                                        |
| User                                                                                                    |                                                                  |                                 |                                               |                       |                                        |
| Organisations                                                                                                    |                                                                  |                                 |                                               |                       |                                        |
| Private<br>Veterinarian                                                                                                    |                                                                  |                                 |                                               |                       |                                        |
| <ul> <li>Change Password</li> <li>Modify User</li> <li>Profile</li> </ul>                                                                                                    |                                                                  |                                 |                                               |                       |                                        |
|                                                                                                    |                                                                  |                                 |                                               |                       |                                        |
| Establishment List                                                                                                    |                                                                  |                                 |                                               |                       |                                        |
| Establishment List<br>Publications<br>EU<br>• Establishments                                                                                                    |                                                                  |                                 |                                               |                       |                                        |
| Establishment List<br>Publications<br>EU<br>• Establishments<br>list per sector<br>EU<br>• Establishments                                                                                                    |                                                                  |                                 |                                               |                       |                                        |
| Establishment List<br>Publications<br>EU<br>Establishments<br>list per sector<br>EU<br>Establishments<br>list per country<br>Third Country<br>Establishments                                                                 |                                                                  |                                 |                                               |                       |                                        |
| Establishment List<br>Publications<br>EU<br>EStablishments<br>list per sector<br>EU<br>Establishments<br>list per country<br>Third Country<br>Establishments<br>list per sector<br>Third Country                             |                                                                  |                                 |                                               |                       |                                        |
| Establishment List<br>Publications<br>EU<br>• Establishments<br>list per sector<br>EU<br>• Establishments<br>list per country<br>• Establishments<br>list per sector<br>Third Country<br>• Establishments<br>list per sector |                                                                  |                                 |                                               |                       |                                        |

From the Model document drop down menu:

• Select 2009/156 Article 6 Equidae movements model document

| CES - Trade Control and Expert System - Windows Internet Explorer                                                                                                    |                                             |
|----------------------------------------------------------------------------------------------------|---------------------------------------------|
| v 💽 https://webgate.ec.europa.eu/sanco/traces/certificates/docom/create.do                                                                                                    | 👻 🔒 성 🗙 Google                              |
| •                                                                                                    |                                             |
| RACES - Trade Control and Expert System                                                                                                    | 🏠 👻 🗟 👻 🔂 Page 🕶 🎯 To                       |
| <mark>: TRACES</mark><br>TRAde Control and Expert System<br>His His Did Ade Del Den Des Det Dfi Dfir Dhir Dhu Dil Dit Dko Dit Div Dink Dint Dni Dniv Dpi Dpt Dro Dru Dsk Dsi Deg Di                                                                                                    | sr Jsv Hr Jzh Dinformation PLog             |
| ES/Veterinary Documents/Commercial Document                                                                                                    | Mick.Pybus@Defra.GSI.Gov<br>>Privacy statem |
| Ronstromm                                                                                                    |                                             |
| References → Traders → Consignment → Transport → Route<br>ails of Consignment Presented: Select Commodity Code                                                                                                    |                                             |
| arch Criteria                                                                                                    |                                             |
| menclature Code: Assign                                                                                                    |                                             |
| ▶Search                                                                                                    | _                                           |
| del: Filter                                                                                                    |                                             |
|                                                                                                    |                                             |
| 97/2012 (142/2011) Animal by-products/derived products not intended for human consumption                                                                                                    |                                             |
| I4- DAIRY PRODUCE; BIRDS' EGGS; NATURAL HONEY; EDIBLE PRODUCTS OF ANIMAL ORIGIN, NOT ELSEWHERE SPECIFIED OR INCLUD<br>I5- PRODUCTS OF ANIMAL ORIGIN, NOT ELSEWHERE SPECIFIED OR INCLUDED<br>5- ANIMAL OR VEGETABLE FATS AND OILS AND THEIR CLEAVAGE PRODUCTS; PREPARED EDIBLE FATS; ANIMAL OR VEGETABLE WAXES<br>1- MISCIEL ANELISE FOR EDISE OF DEPARATIONS                                                                                                    | ED                                          |
| 04- DAIRY PRODUCE; BIRDS' EGGS; NATURAL HONEY; EDIBLE PRODUCTS OF ANIMAL ORIGIN, NOT ELSEWHERE SPECIFIED OR INCLUD<br>05- PRODUCTS OF ANIMAL ORIGIN, NOT ELSEWHERE SPECIFIED OR INCLUDED<br>15- ANIMAL OR VEGETABLE FATS AND OLIS AND THEIR CLEAVAGE PRODUCTS; PREPARED EDIBLE FATS; ANIMAL OR VEGETABLE WAXES<br>21- MISCELLANEOUS EDIBLE PREPARATIONS<br>23- RESIDUES AND WASTE FROM THE FOOD INDUSTRIES; PREPARED ANIMAL FODDER<br>30- PHARMACEUTICAL PRODUCTS<br>31- FERTILISERS<br>12- ARTICLES OF LEATHER; SADDLERY AND HARNESS; TRAVEL GOODS, HANDBAGS AND SIMILAR CONTAINERS; ARTICLES OF ANIMAL G                                                                         | ED<br>UT (OTHER THAN SILKWORM GUT)          |
| 04- DAIRY PRODUCE; BIRDS' EGGS; NATURAL HONEY; EDIBLE PRODUCTS OF ANIMAL ORIGIN, NOT ELSEWHERE SPECIFIED OR INCLUD<br>05- PRODUCTS OF ANIMAL ORIGIN, NOT ELSEWHERE SPECIFIED OR INCLUDED<br>15- ANIMAL OR VEGETABLE FATS AND OILS AND THEIR CLEAVAGE PRODUCTS; PREPARED EDIBLE FATS; ANIMAL OR VEGETABLE WAXES<br>21- MISCELANEOUS EDIBLE PREPARATIONS<br>23- RESIDUES AND WASTE FROM THE FOOD INDUSTRIES; PREPARED ANIMAL FODDER<br>30- PHARMACEUTICAL PRODUCTS<br>31- FERTILISERS<br>42- ARTICLES OF LEATHER; SADDLERY AND HARNESS; TRAVEL GOODS, HANDBAGS AND SIMILAR CONTAINERS; ARTICLES OF ANIMAL GI<br>anneel                                                               | ED<br>UT (OTHER THAN SILKWORM GUT)          |
| 04- DAIRY PRODUCE; BIRDS' EGGS; NATURAL HONEY; EDIBLE PRODUCTS OF ANIMAL ORIGIN, NOT ELSEWHERE SPECIFIED OR INCLUD<br>05- PRODUCTS OF ANIMAL ORIGIN, NOT ELSEWHERE SPECIFIED OR INCLUDED<br>15- ANIMAL OR VEGETABLE FATS AND OILS AND THEIR CLEAVAGE PRODUCTS; PREPARED EDIBLE FATS; ANIMAL OR VEGETABLE WAXES<br>21- MISCELLANEOUS EDIBLE PREPARATIONS<br>23- RESIDUES AND WASTE FROM THE FOOD INDUSTRIES; PREPARED ANIMAL FODDER<br>30- PHARMACEUTICAL PRODUCTS<br>31- FERTLISERS<br>42- ARTICLES OF LEATHER; SADDLERY AND HARNESS; TRAVEL GOODS, HANDBAGS AND SIMILAR CONTAINERS; ARTICLES OF ANIMAL GI<br>incel                                                                | ED<br>UT (OTHER THAN SILKWORM GUT)          |
| 04- DAIRY PRODUCE; BIRDS' EGGS; NATURAL HONEY; EDIBLE PRODUCTS OF ANIMAL ORIGIN, NOT ELSEWHERE SPECIFIED OR INCLUD<br>05- PRODUCTS OF ANIMAL ORIGIN, NOT ELSEWHERE SPECIFIED OR INCLUDED<br>15- ANIMAL OR VEGETABLE FATS AND OILS AND THEIR CLEAVAGE PRODUCTS; PREPARED EDIBLE FATS; ANIMAL OR VEGETABLE WAXES<br>21- MISCELLANEOUS EDIBLE PREPARATIONS<br>23- RESIDUES AND WASTE FROM THE FOOD INDUSTRIES; PREPARED ANIMAL FODDER<br>30- PHARMACEUTICAL PRODUCTS<br>31- FERTILISERS<br>42- ARTICLES OF LEATHER; SADDLERY AND HARNESS; TRAVEL GOODS, HANDBAGS AND SIMILAR CONTAINERS; ARTICLES OF ANIMAL GI<br>ance!                                                               | ED<br>UT (OTHER THAN SILKWORM GUT)          |
| <ul> <li>44 - DAIRY PRODUCE; BIRDS' EGGS; NATURAL HONEY; EDIBLE PRODUCTS OF ANIMAL ORIGIN, NOT ELSEWHERE SPECIFIED OR INCLUDE</li> <li>55 - ANIMAL OR VEGETABLE FATS AND OT ELSEWHERE SPECIFIED OR INCLUDED</li> <li>56 - ANIMAL OR VEGETABLE FATS AND OLIS AND THEIR CLEAVAGE PRODUCTS; PREPARED EDIBLE FATS; ANIMAL OR VEGETABLE WAXES</li> <li>14 - MISCELLANEOUS EDIBLE PREPARATIONS</li> <li>13 - RESIDUES AND WASTE FROM THE FOOD INDUSTRIES; PREPARED ANIMAL FODDER</li> <li>10 - PHARMACEUTICAL PRODUCTS</li> <li>11 - FERTILISERS</li> <li>22 - ARTICLES OF LEATHER; SADDLERY AND HARNESS; TRAVEL GOODS, HANDBAGS AND SIMILAR CONTAINERS; ARTICLES OF ANIMAL G</li> </ul> | ED<br>UT (OTHER THAN SILKWORM GUT)          |
| <ul> <li>44 - DAIRY PRODUCE; BIRDS' EGGS; NATURAL HONEY; EDIBLE PRODUCTS OF ANIMAL ORIGIN, NOT ELSEWHERE SPECIFIED OR INCLUDE</li> <li>55 - ANIMAL OR VEGETABLE FATS AND OILS AND THEIR CLEAVAGE PRODUCTS; PREPARED EDIBLE FATS; ANIMAL OR VEGETABLE WAXES</li> <li>14 - MISCELLANEOUS EDIBLE PREPARATIONS</li> <li>13 - RESIDUES AND WASTE FROM THE FOOD INDUSTRIES; PREPARED ANIMAL FODDER</li> <li>14 - FRANCEUTCLA PRODUCTS</li> <li>14 - FRANCEUTCLA PRODUCTS</li> <li>14 - FRANCESS</li> <li>14 - FRANCESS</li> <li>14 - FRANCESS</li> <li>15 - ANIMAL OR VEGETABLE AND HARNESS; TRAVEL GOODS, HANDBAGS AND SIMILAR CONTAINERS; ARTICLES OF ANIMAL G</li> </ul>              | ED<br>UT (OTHER THAN SILKWORM GUT)          |
| <ul> <li>44 - DAIRY PRODUCE; BIRDS' EGGS; NATURAL HONEY; EDIBLE PRODUCTS OF ANIMAL ORIGIN, NOT ELSEWHERE SPECIFIED OR INCLUDE</li> <li>55 - ANIMAL OR VEGETABLE FATS AND OILS AND THEIR CLEAVAGE PRODUCTS; PREPARED EDIBLE FATS; ANIMAL OR VEGETABLE WAXES</li> <li>14 - MISCELLANEOUS EDIBLE PREPARATIONS</li> <li>13 - RESIDUES AND WASTE FROM THE FOOD INDUSTRIES; PREPARED ANIMAL FODDER</li> <li>14 - FERTILISERS</li> <li>12 - ARTICLES OF LEATHER; SADDLERY AND HARNESS; TRAVEL GOODS, HANDBAGS AND SIMILAR CONTAINERS; ARTICLES OF ANIMAL G</li> </ul>                                                                                                    | ED<br>UT (OTHER THAN SILKWORM GUT)          |
| <ul> <li>4- DAIRY PRODUCE; BIRDS' EGGS; NATURAL HONEY; EDIBLE PRODUCTS OF ANIMAL ORIGIN, NOT ELSEWHERE SPECIFIED OR INCLUDE</li> <li>5- ANIMAL OR VEGETABLE FATS AND OT ELSEWHERE SPECIFIED OR INCLUDED</li> <li>5- ANIMAL OR VEGETABLE FATS AND OLLS AND THEIR CLEAVAGE PRODUCTS; PREPARED EDIBLE FATS; ANIMAL OR VEGETABLE WAXES</li> <li>1- MISCELLANEOUS EDIBLE PREPARATIONS</li> <li>3- RESIDUES AND WASTE FROM THE FOOD INDUSTRIES; PREPARED ANIMAL FODDER</li> <li>0- PHARMACEUTICAL PRODUCTS</li> <li>1- FERTILISERS</li> <li>2- ARTICLES OF LEATHER; SADDLERY AND HARNESS; TRAVEL GOODS, HANDBAGS AND SIMILAR CONTAINERS; ARTICLES OF ANIMAL G</li> </ul>                 | ED<br>UT (OTHER THAN SILKWORM GUT)          |
| <ul> <li>4- DAIRY PRODUCE; BIRDS' EGGS; NATURAL HONEY; EDIBLE PRODUCTS OF ANIMAL ORIGIN, NOT ELSEWHERE SPECIFIED OR INCLUDE</li> <li>5- PRIODUCTS OF ANIMAL ORIGIN, NOT ELSEWHERE SPECIFIED OR INCLUDED</li> <li>5- ANIMAL OR VEGETABLE FATS AND OLIS AND THEIR CLEAVAGE PRODUCTS; PREPARED EDIBLE FATS; ANIMAL OR VEGETABLE WAXES</li> <li>1- MISCELLANEOUS EDIBLE PREPARATIONS</li> <li>3- RESIDUES AND WASTE FROM THE FOOD INDUSTRIES; PREPARED ANIMAL FODDER</li> <li>0- PHARMACEUTICAL PRODUCTS</li> <li>1- FERTILISERS</li> <li>2- ARTICLES OF LEATHER; SADDLERY AND HARNESS; TRAVEL GOODS, HANDBAGS AND SIMILAR CONTAINERS; ARTICLES OF ANIMAL G</li> </ul>                 | ED<br>UT (OTHER THAN SILKWORM GUT)          |
| <ul> <li>44 - DAIRY PRODUCE; BIRDS' EGGS; NATURAL HONEY; EDIBLE PRODUCTS OF ANIMAL ORIGIN, NOT ELSEWHERE SPECIFIED OR INCLUDE</li> <li>55 - RODUCTS OF ANIMAL ORIGIN, NOT ELSEWHERE SPECIFIED OR INCLUDED</li> <li>55 - RODUCTS OF ANIMAL ORIGIN, NOT ELSEWHERE SPECIFIED OR INCLUDED</li> <li>55 - RODUCTS OF VEGETABLE PAREPARATIONS</li> <li>13 - RESIDUES AND WASTE FROM THE FOOD INDUSTRIES; PREPARED ANIMAL FODDER</li> <li>10 - PHARMACEUTICAL PRODUCTS</li> <li>11 - FERTILSERS</li> <li>12 - ARTICLES OF LEATHER; SADDLERY AND HARNESS; TRAVEL GOODS, HANDBAGS AND SIMILAR CONTAINERS; ARTICLES OF ANIMAL G</li> </ul>                                                    | ED<br>UT (OTHER THAN SILKWORM GUT)          |
| <ul> <li>DAIRY PRODUCE; BIRDS' EGGS; NATURAL HONEY; EDIBLE PRODUCTS OF ANIMAL ORIGIN, NOT ELSEWHERE SPECIFIED OR INCLUDED</li> <li>SODUCTS OF ANIMAL ORIGIN, NOT ELSEWHERE SPECIFIED OR INCLUDED</li> <li>ANIMAL OR VEGETABLE FATS AND OILS AND THEIR CLEAVAGE PRODUCTS; PREPARED EDIBLE FATS; ANIMAL OR VEGETABLE WAXES</li> <li>ANIMAL OR VEGETABLE PREPARATIONS</li> <li>RESIDUES AND WASTE FROM THE FOOD INDUSTRIES; PREPARED ANIMAL FODDER</li> <li>PRANMACEUTICAL PRODUCTS</li> <li>FERTILISERS</li> <li>FERTILISERS</li> <li>ARTICLES OF LEATHER; SADDLERY AND HARNESS; TRAVEL GOODS, HANDBAGS AND SIMILAR CONTAINERS; ARTICLES OF ANIMAL G</li> </ul>                      | ED<br>UT (OTHER THAN SILKWORM GUT)          |
| 24- DAIRY PRODUCE; BIRDS' EGGS; NATURAL HONEY; EDIBLE PRODUCTS OF ANIMAL ORIGIN, NOT ELSEWHERE SPECIFIED OR INCLUDED<br>15- ANIMAL OR VEGETABLE FATS AND OILS AND THEIR CLEAVAGE PRODUCTS; PREPARED EDIBLE FATS; ANIMAL OR VEGETABLE WAXES<br>1- MISCELLANEOUS EDIBLE PREPARATIONS<br>12- RESIDUES AND WASTE FROM THE FOOD INDUSTRIES; PREPARED ANIMAL FODDER<br>30- PHARMACEUTICAL PRODUCTS<br>1- ERTILESENS<br>42- ARTICLES OF LEATHER; SADDLERY AND HARNESS; TRAVEL GOODS, HANDBAGS AND SIMILAR CONTAINERS; ARTICLES OF ANIMAL G<br>ancel                                                                                                    | ED<br>UT (OTHER THAN SILKWORM GUT)          |
| 04- DAIRY PRODUCE; BIRDS' EGGS; NATURAL HONEY; EDIBLE PRODUCTS OF ANIMAL ORIGIN, NOT ELSEWHERE SPECIFIED OR INCLUDD<br>05- PRODUCTS OF ANIMAL ORIGIN, NOT ELSEWHERE SPECIFIED OR INCLUDED<br>15- ANIMAL OR VEGETABLE FATS AND OILS AND THEIR CLEAVAGE PRODUCTS; PREPARED EDIBLE FATS; ANIMAL OR VEGETABLE WAXES<br>21- MISCELLANEOUS EDIBLE PREPARATIONS<br>23- RESIDUES AND WASTE FROM THE FOOD INDUSTRIES; PREPARED ANIMAL FODDER<br>30- PHARMACEUTICAL PRODUCTS<br>31- FERTILISERS<br>42- ARTICLES OF LEATHER; SADDLERY AND HARNESS; TRAVEL GOODS, HANDBAGS AND SIMILAR CONTAINERS; ARTICLES OF ANIMAL G<br>ancel                                                               | ED<br>UT (OTHER THAN SILKWORM GUT)          |
| 04- DAIRY PRODUCE; BIRDS' EGGS; NATURAL HONEY; EDIBLE PRODUCTS OF ANIMAL ORIGIN, NOT ELSEWHERE SPECIFIED OR INCLUDD<br>05- RRODUCTS OF ANIMAL ORIGIN, NOT ELSEWHERE SPECIFIED OR INCLUDED<br>15- ANIMAL OR VEGETABLE FATS AND OLIS AND THEIR CLEAVAGE PRODUCTS; PREPARED EDIBLE FATS; ANIMAL OR VEGETABLE WAXES<br>21- MISCELLANEOUS EDIBLE PREPARATIONS<br>23- RESIDUES AND WASTE FROM THE FOOD INDUSTRIES; PREPARED ANIMAL FODDER<br>30- PHARMACEUTICAL PRODUCTS<br>31- FRITLISERS<br>42- ARTICLES OF LEATHER; SADDLERY AND HARNESS; TRAVEL GOODS, HANDBAGS AND SIMILAR CONTAINERS; ARTICLES OF ANIMAL G<br>ancel                                                                | ED<br>UT (OTHER THAN SILKWORM GUT)          |
| 24- DAIRY PRODUCE; BIRDS' EGGS; NATURAL HONEY; EDIBLE PRODUCTS OF ANIMAL ORIGIN, NOT ELSEWHERE SPECIFIED OR INCLUDE<br>25- RODUCTS OF ANIMAL ORIGIN, NOT ELSEWHERE SPECIFIED OR INCLUDED<br>25- ANIMAL OR VEGETABLE FATS AND OILS AND THEIR CLEAVAGE PRODUCTS; PREPARED EDIBLE FATS; ANIMAL OR VEGETABLE WAXES<br>21- MISCELLANEOUS EDIBLE PREPARATIONS<br>23- RESIDUES AND WASTE FROM THE FOOD INDUSTRIES; PREPARED ANIMAL FODDER<br>30- PHARMACEUTICAL PRODUCTS<br>31- FRITLISERS<br>42- ARTICLES OF LEATHER; SADDLERY AND HARNESS; TRAVEL GOODS, HANDBAGS AND SIMILAR CONTAINERS; ARTICLES OF ANIMAL G<br>ancel                                                                 | ED<br>UT (OTHER THAN SILKWORM GUT)          |
| 24 - DAIRY PRODUCE; BIRDS' EGGS; NATURAL HONEY; EDIBLE PRODUCTS OF ANIMAL ORIGIN, NOT ELSEWHERE SPECIFIED OR INCLUDE<br>55 - ANDUAL OR VEGETABLE FATS AND OILS AND THEIR CLEAVAGE PRODUCTS; PREPARED EDIBLE FATS; ANIMAL OR VEGETABLE WAXES<br>21 - MISCELLANEOUS EDIBLE PREPARATIONS<br>23 - RESIDUES AND WASTE FROM THE FOOD INDUSTRIES; PREPARED ANIMAL FODDER<br>30 - PHARMACEUTICAL PRODUCTS<br>31 - FERTLISERS<br>42 - ARTICLES OF LEATHER; SADDLERY AND HARNESS; TRAVEL GOODS, HANDBAGS AND SIMILAR CONTAINERS; ARTICLES OF ANIMAL G<br>ancel                                                                                                    | ED<br>UT (OTHER THAN SILKWORM GUT)          |

From the Nomenclature Code Browser (Commodity Code):

- Select 01 LIVE ANIMAL
  - Select 0101 Live horses, asses, mules and hinnies

| TRACES - Trade Control and Expert System - Windows Internet Explorer                                                            |                                                        |                                                                       |
|----------------------------------------------------------------------------------------------------|--------------------------------------------------------|-----------------------------------------------------------------------|
| 😌 👽 💌 https://webgate.ec.europa.eu/sanco/traces/certificates/docom/navigateNor                                                  | menclatureCode.do?op=open&from=A1&isnew=true&ref=01    | 🔻 🔒 🔄 🗙 Google                                                        |
| <ul> <li></li></ul>                                                                                                    |                                                        | 🟠 🔻 🔝 👻 🖶 🕈 🔂 Page 🕶 🍈 Tool                                           |
| TRACES                                                                                                    |                                                        | <b>T</b>                                                              |
| bbg Jbs Jcs Jda Jde Jel Jen Jes Jet Pfi Jfr Jhr Jhu Jil Jit Jko Jit Jlv Jmk<br>/TRACES/Veterinary Documents/Commercial Document | Þmt Þni Þnw Þpi þpt Þro Þru Þsk Þsi Þsq Þsr Þsv Þtr Þz | h Finformation Flogo<br>Mick.Pybus@Defra.GSI.Gov.(<br>Privacy stateme |
| ▼ Consignment<br>► References ► Traders ► Consignment ► Transport ► Route                                                       |                                                        |                                                                       |
| Details of Consignment Presented: Select Commodity Code                                                                         |                                                        |                                                                       |
| Search Criteria Nomenclature Code:                                                                                              | Assign                                                 |                                                                       |
|                                                                                                    | ► Search                                               |                                                                       |
| Model: 2009/156 Article 6 Equidae movements                                                                                     | Filter                                                 |                                                                       |
| 2009/156 Article 6 Equidae movements                                                                                            | <b>v</b>                                               |                                                                       |
| Nomenclature Code Browser O1- LIVE ANIMALS                                                                                      |                                                        |                                                                       |
| 0101 - Live horses, asses, mules and hinnies                                                                                    |                                                        |                                                                       |
|                                                                                                    |                                                        |                                                                       |
|                                                                                                    |                                                        |                                                                       |
|                                                                                                    |                                                        |                                                                       |
|                                                                                                    |                                                        |                                                                       |
|                                                                                                    |                                                        |                                                                       |
|                                                                                                    |                                                        |                                                                       |
|                                                                                                    |                                                        |                                                                       |
|                                                                                                    |                                                        | Internet   Protected Mode: On € 100%                                  |
| 🥾 👩 🗑 🔊 🦹 MAEXPORTSAEquin 🔗 Inhox - Microsoft O 🥖                                                                               | TRACES - Trade Co                                      | 97% 🖡 🚓 🗸 🖂 🗎 🔿 🔽 🐘 🔒 👘 🛃 化                                           |

In the Consignment screen

• Click on Assign to create the DOCOM template for the TPA move

| <i>(</i> TRACE | S - Trade Control and Expert System - Windows Internet Explorer                             |                                                    |                                                   |
|----------------|---------------------------------------------------------------------------------------------|----------------------------------------------------|---------------------------------------------------|
| 3              | Image: https://webgate.ec.europa.eu/sanco/traces/certificates/docom/navigateNomenclatenergy | tureCode.do?op=assign&from=A1&isnew=true&ref=0101  | 🕶 🔒 😽 🗙 Google 🖉 🗸                                |
| <b>e</b> -     |                                                                                             |                                                    |                                                   |
| 🛊 🎄            | TRACES - Trade Control and Expert System                                                    |                                                    | 🐴 🔻 🔝 👻 🖶 🖬 Page 🕶 🎯 Tools 🕶 🎽                    |
| ()             | TRACES                                                                                      |                                                    | ^<br>                                             |
| ►bg ►bs        | s Fos Fda Fde Fel Fen Fes Fet Ffi Ffr Fhr Fhu Fil Fit Fko Fit Flv Fmk Fmt I                 | ni kny kpi kpt kro kru ksk ksi ksq ksr ksv ktr kzh | ► Information ► Logout                            |
| /TRACES        | 5/Veterinary Documents/Commercial Document                                                  |                                                    | Mick.Pybus@Defra.GSI.Gov.Uk<br>▶Privacy statement |
| <b>▼ C</b> ¢   | ningament                                                                                   |                                                    |                                                   |
| Details        | s of Consignment Presented: Select Species                                                  |                                                    |                                                   |
| Type           |                                                                                             | Class                                              |                                                   |
|                |                                                                                             |                                                    |                                                   |
| Famil          | ly                                                                                          | Model                                              |                                                   |
| ► Can          | ral Néssian and Add New Code Néssian                                                        | 2009/136 Atticle 6 Equidae movements 👻             |                                                   |
|                | Equis cabalus                                                                               |                                                    |                                                   |
|                |                                                                                             |                                                    |                                                   |
| •Cano          | tel ♦Assign and Add New C de ♦Assign                                                        |                                                    |                                                   |
|                |                                                                                             |                                                    |                                                   |
|                |                                                                                             |                                                    |                                                   |
|                |                                                                                             |                                                    |                                                   |
|                |                                                                                             |                                                    |                                                   |
|                |                                                                                             |                                                    |                                                   |
|                |                                                                                             |                                                    |                                                   |
|                |                                                                                             |                                                    |                                                   |
|                |                                                                                             |                                                    |                                                   |
|                |                                                                                             |                                                    |                                                   |
|                |                                                                                             |                                                    |                                                   |
|                |                                                                                             |                                                    |                                                   |
|                |                                                                                             |                                                    |                                                   |
|                |                                                                                             |                                                    |                                                   |
|                |                                                                                             |                                                    |                                                   |
|                |                                                                                             |                                                    |                                                   |
|                |                                                                                             |                                                    |                                                   |
|                |                                                                                             |                                                    |                                                   |
|                |                                                                                             |                                                    |                                                   |
|                |                                                                                             |                                                    | τ.                                                |
| Done           |                                                                                             |                                                    | 😜 Internet   Protected Mode: On 🔍 100% 🔻          |
|                | 🔞 🖩 🕿 👻 🍯 M:\EXPORTS\Equin 闷 Inbox - Microsoft O 🖉 TRACE                                    | S - Trade Co 🦉 Creation and Validat                | 97%) 🙉 < 闷 🖬 🗬 🗟 🕯 🧌 🖨 и 10:00                    |

Select the References screen:

- Enter a Local reference number for the DOCOM (free text field)
  - This can be a reference number you have allocated to the DOCOM to or can cross reference to the COMDEC you have received from the owner of the horse(s) being moved
  - This is not a mandatory field so does not have to be populated

| PRACES - Trade Control and Expert System - Windows Internet Explorer                                                                                                    |                                         |                               |                    |
|----------------------------------------------------------------------------------------------------|-----------------------------------------|-------------------------------|--------------------|
| €                                                                                                    | 🔻 🔒 🐓 🗙 Google                          | ۶ -                           |                    |
| 🗞 🕶                                                                                                    |                                         |                               |                    |
| 😪 🏟 💽 TRACES - Trade Control and Expert System                                                                                                    |                                         | 👌 🔹 🗟 👻 🖶 💌                   | 🌶 Page 🔻 🍈 Tools 🔻 |
| TRACES<br>TRAde Control and Expert System<br>Pbg. Pbs. Fcs. Pda. Pde. Pel. Pen. Pes. Pet. Pfr. Phr. Phu. Pil. Pit. Pko. Pit. Plv. Pmk. Pmt. Pnl. Pnw. Ppl.                                                                                                    | Þpt þro þru þsk þsl þsq þsr þsv þtr þzh | b I<br>Mick Sybu              | nformation PLogout |
| /TRACES/Veterinary Documents/Commercial Document                                                                                                    |                                         |                               | Privacy statement  |
|                                                                                                    |                                         |                               |                    |
| 1.2. Certificate reference number:         -                                                                                                    | I.2.a.Local reference number::          |                               |                    |
|                                                                                                    |                                         |                               |                    |
| I.5. No.(s) of related original certificates:                                                                                                    | I.6. Related CITES Certificates:        |                               |                    |
|                                                                                                    |                                         |                               |                    |
| Competent Authorities                                                                                                    | Identification of Applicant             |                               |                    |
| 1.3. Central Competent Authority:                                                                                                    | Date of Declaration:                    | 23/07/2014 (UTC +0200)        |                    |
| Attachments                                                                                                    |                                         |                               |                    |
| <u>File</u>                                                                                                    |                                         |                               |                    |
| ▶Add                                                                                                    |                                         |                               |                    |
|                                                                                                    | -                                       |                               |                    |
| Poancel and Return to Menu Poave as draft Poubmit for Certification Pvalidate PControl                                                                                                    |                                         |                               |                    |
|                                                                                                    |                                         |                               |                    |
|                                                                                                    |                                         |                               |                    |
|                                                                                                    |                                         |                               |                    |
|                                                                                                    |                                         |                               |                    |
|                                                                                                    |                                         |                               |                    |
|                                                                                                    |                                         |                               |                    |
|                                                                                                    |                                         |                               |                    |
|                                                                                                    |                                         |                               |                    |
|                                                                                                    |                                         |                               |                    |
|                                                                                                    |                                         |                               |                    |
|                                                                                                    |                                         |                               |                    |
|                                                                                                    |                                         |                               |                    |
|                                                                                                    |                                         |                               |                    |
|                                                                                                    |                                         |                               |                    |
|                                                                                                    |                                         |                               |                    |
|                                                                                                    |                                         |                               |                    |
|                                                                                                    |                                         |                               |                    |
|                                                                                                    |                                         |                               |                    |
| Done                                                                                                    |                                         | Internet   Protected Mode: On | 🔍 100% 🔻           |
| Contractor Contractor | Creation and Validat                    | 97%                           | A 10-00            |
|                                                                                                    |                                         |                               |                    |

Select the Traders screen:

- Select the address details for the TPA move in:
  - I.1 Consignor

  - I.5 Consignee
    I.12 Place of origin
  - I.13 Place of destination

| C TRACES - Trade Control and Expert System - Windows Internet Explorer                                                                                 |                                         |                                               |
|----------------------------------------------------------------------------------------------------|-----------------------------------------|-----------------------------------------------|
| 🔆 🌍 🔻 🔲 https://webgate.ec.europa.eu/sanco/traces/certificates/intratrade/changeTab.do?next=A2                                                         |                                         | 🕶 🔒 🍫 🗙 Google 🖉                              |
|                                                                                                    |                                         |                                               |
|                                                                                                    |                                         | 🔊 z 🖸 z 🖶 z Dubas z 🖄 Task z                  |
| V Chr III IKACES - Trade Control and Expert System                                                                                                    |                                         |                                               |
| TRACES           TRAde Control and Expert System           >bg Fbs Fcs Fda Fde Fel Fen Fes Fet Ffi Ffr Fhr Fhu Fil Fit Fko Fit Flv Fmk Fmt Fnl Fnw Fpl | ipt þro þru þsk þsl þsg þsr þsv þtr þzh | Finformation Puogout                          |
| TRACES/Veterinary Documents/Commercial Document                                                                                                    |                                         | MICK.Pybus@Derra.GSI.Gov.Uk Privacy statement |
| Consignment     References     Transport → Route                                                                                                    |                                         |                                               |
| Details of Consignment Presented: Traders                                                                                                    |                                         |                                               |
| 1.1. Consignor                                                                                                    | 1.5. Consignee                          |                                               |
| Address:                                                                                                    | Address:                                |                                               |
| Postal Code / Region:                                                                                                    | Postal Code / Region:                   |                                               |
| Country:                                                                                                    | Country:                                |                                               |
| ▼ Nº: ►Assign ►Clear →Select                                                                                                    | ▼ Nº: ►Assign                           | €Clear ♦Select                                |
|                                                                                                    |                                         |                                               |
| I.12. Place of origin/Place of harvest                                                                                                    |                                         |                                               |
| Name:                                                                                                    | I.8.Country of origin:                  |                                               |
| Approval number:                                                                                                    | The region of origin                    |                                               |
| Address:                                                                                                    |                                         |                                               |
| Postal Code / Region:                                                                                                    | ▼ Nº: ►Assign                           | ►Clear ►Select                                |
|                                                                                                    |                                         |                                               |
| 1.13. Place of destination                                                                                                    | 1.10. Country of destination:           |                                               |
| Type:                                                                                                    | I.11. Region of destination:            |                                               |
| Approval number:                                                                                                    |                                         |                                               |
| Address:                                                                                                    |                                         |                                               |
| Postal Code / Region:                                                                                                    | ✓ N°: ►Assign                           | ►Cle <mark>ir →</mark> Select                 |
| T 7 Daslar                                                                                                    |                                         |                                               |
| Name:                                                                                                    | -                                       |                                               |
| Approval number:                                                                                                    |                                         |                                               |
|                                                                                                    | 1                                       |                                               |
| Cancel and Return to Menu Save as draft Submit for Certification Validate Control                                                                      |                                         |                                               |
|                                                                                                    |                                         |                                               |
|                                                                                                    |                                         |                                               |
|                                                                                                    |                                         |                                               |
|                                                                                                    |                                         |                                               |
|                                                                                                    |                                         |                                               |
|                                                                                                    |                                         |                                               |
|                                                                                                    |                                         |                                               |
|                                                                                                    |                                         |                                               |
|                                                                                                    |                                         |                                               |
|                                                                                                    |                                         |                                               |
|                                                                                                    |                                         |                                               |
|                                                                                                    |                                         |                                               |
| Done                                                                                                    |                                         | Internet   Protected Mode: On 🕅 100% 🔻        |

To select and search for an organisation address in the DOCOM you must:

- Use at least three pieces of data to search against, such as
  - Country: select United Kingdom or France

•

- Name: enter the name of the TPA premises listing or surname of the owner / trainer using wildcards i.e. %Smith%
- Postal code / Region: enter the first part of the GB postcode i.e. CB8
- Select Search to display the results of your search criteria and select the relevant TPA premises listing

| RACES - Trade Control and Expert Sy                               |                                                  |                                 |                            |                     |                                                |
|-------------------------------------------------------------------|--------------------------------------------------|---------------------------------|----------------------------|---------------------|------------------------------------------------|
| 🕞 🔻 🚺 https://webgate.ec.eu                                       | ropa.eu/sanco/traces/certificates/intratrade/ope | nSelectBusiness.do?to=consignor |                            | 🔻 🔒 🐓 🗙 Google      | \$                                             |
| · •                                                               |                                                  |                                 |                            |                     |                                                |
| 🕸 💽 TRACES - Trade Control                                        | and Expert System                                |                                 |                            | 🟠 🔻 🗟 👻 🖶           | 🕶 🔂 Page 👻 🍈 Tools                             |
|                                                                   |                                                  |                                 |                            |                     | NO 198                                         |
| TRAde Control and Expert S                                        | ystem                                            |                                 |                            |                     | 1.20                                           |
| ▶bs ▶cs ▶da ▶de ▶el ▶en ▶e:<br>CCC 0/statione: Designed by 0/2000 | s Þet Þfi Þfr Þhr Þhu Þil Þit Þko Þlt Þlv        | ▶mk ▶mt ▶nl ▶nw ▶pl ▶pt ▶ro ▶ru | Þsk Þsl Þsq Þsr Þsv Þtr Þz | zh<br>Mick.F        | ▶Information ▶Logout<br>Pybus@Defra.GSI.Gov.Uk |
| Cesy veterinary Documents/ Com                                    |                                                  |                                 |                            |                     | Privacy statement                              |
| Consignment<br>References > Traders > C                           | onsignment ▶ Transport ▶ Route                   |                                 |                            |                     |                                                |
| tails of Consignment Presented:                                   | Select Company : I.1. Consignor                  |                                 |                            |                     |                                                |
| earch Criteria                                                    | a n tar t                                        |                                 |                            | are stal            |                                                |
| untry:                                                            | United Kingdom                                   | Name:     Address:              |                            | %Smith%             |                                                |
| nber:                                                             | 666                                              | Type:                           |                            |                     | <b>•</b>                                       |
| CES Unit Number                                                   |                                                  | Status:                         |                            | •                   |                                                |
| earch                                                             |                                                  |                                 |                            |                     |                                                |
| auch Recult                                                       |                                                  |                                 |                            |                     |                                                |
| arcii Kesult                                                      |                                                  |                                 |                            |                     |                                                |
| Name Type                                                         | Approval number                                  | Status Count                    | y Address                  | Postal code / Regio | n.                                             |
| Name Type Incel Filew                                             | Approval number                                  | Status Count                    | γ Address                  | Postal code / Regio | n                                              |
| Name Type ancel ≯New                                              | Approval number                                  | Status Count                    | y Address                  | Postal code / Regio | n                                              |
| Name Type nncel Miew                                              | Approval number                                  | Status Count                    | y Address                  | Postal code / Regio | n                                              |
| Name Type ancel DNew                                              | Approval number                                  | Status Count                    | γ Address                  | Postal code / Regio | n                                              |
| Name Type ancel New                                               | Approval number                                  | Status Count                    | γ Address                  | Postal code / Regio | n                                              |
| Name Type ancel New                                               | Approval number                                  | Status Count                    | y Address                  | Postal code / Regio | n                                              |
| Name Type Cancel New                                              | Approval number                                  | Status Count                    | γ Address                  | Postal code / Regio | n                                              |
| Name Type Cancel New                                              | Approval number                                  | Status Count                    | γ Address                  | Postal code / Regio | n                                              |
| Name Type Cancel New                                              | Approval number                                  | Status Count                    | y Address                  | Postal code / Regio | n                                              |
| Name Type Cancel New                                              | Approval number                                  | Status Count                    | y Address                  | Postal code / Regio | n<br>                                          |

### Additional Information for Searching and Populating the Trade screen

#### I.1 Consignor

The Consignor field must be populated with the details of the approved TPA body under which the move is taking place i.e. TBA/Weatherbys, British Horseracing Authority or the British Equestrian Federation.

If the approved TPA body is not selected in the Consignor field you will be signing the DOCOM with a factually incorrect statement for paragraph II.1.2 and the Note regarding Box I.1 which states - Only the TPA approved bodies can be selected as 'Consignor'.

#### I.5 Consignee and I.13 Place of destination

The Consignee and Place of Destination fields must be populated with the details of TPA approved premises address where the horse is destined.

TRACES has been designed to only permit the selection of pre-populated TPA approved premises into this field.

If the TPA approved premises you wish to select cannot be found as a pre-populated address in TRACES please contact the appropriate approved TPA body in France.

When selecting the appropriate TPA approved premises in the I.5 Consignee field, the I.13 Place of destination field should auto-populate with the same details.

#### I.12 Place of origin

The Place of origin field must be populated with the TPA approved premises address on which the horse resides.

TRACES has been designed to only permit the selection of pre-populated TPA approved premises into this field.

If the TPA approved premises you wish to select cannot be found as a pre-populated address in TRACES please contact the appropriate approved TPA body in the United Kingdom.

#### **Use of Wildcards**

It is advisable to use wildcards %% when searching for names or addresses on TRACES.

Use of wildcards will narrow the parameters of your search criteria within TRACES to search for the specific word or letters within a larger name or address string.

#### Handy Hints

The majority of French racecourses have been pre-populated into TRACES using the word Hippodrome (the French translation of the word racecourse). A full list of French racecourses can be viewed during the creation of a DOCOM using the search criteria %Hippodrome% in the I.5 Consignee or I.13 Place of destination.

## Creation and Validation of a TPA DOCOM (Version 1, 25/7/2014)

Select the Consignment screen and populate the following fields:

- I.20 Number/Quantity enter the number of horses being moved
- I.25 Animals certified as select the appropriate radio button that signified the purpose of the TPA move
- I.31 Identification of the consignment enter the name and unique life number/passport number of the horse(s) being moved. These fields are free text so any additional pertinent identification information can be entered in these fields
  - Each horse travelling in the consignment must have its own entry in field I.31 Identification of the consignment
  - Select the Add hyperlink to add additional identification fields

| P TRACES - Trade Control and Expert System - Windows Internet Explorer                                                                                                    |                                                                           |
|----------------------------------------------------------------------------------------------------|---------------------------------------------------------------------------|
| 📀 💿 💌 🛅 https://webgate.ec.europa.eu/sanco/traces/certificates/intratrade/changeTab.do?next=A3                                                                                                    | 🕶 🔒 🍫 🗙 Google 🖉 🖉 🗸                                                      |
| 🗞 🛨                                                                                                    |                                                                           |
| 😭 🎄 📷 TRACES - Trade Control and Expert System                                                                                                    | 🏠 🔻 🔝 👻 🖶 🔻 🔂 Page 🕶 🎯 Tools 🕶 🎽                                          |
| TRACES         bbg bbs bcs bda bde bel ben bes bet bli bli bli bli bli bli bli bli bli bli                                                                                                    | Information PLogout     Mick.Pybus@Defra.GSI.Gov.Uk     Privacy statement |
| Id. J.18. Animal species/Product     Species       1. 0101 Live horses, asses, mules and hinnies     2009/156 Article 6 Equidae movements       PReset PAdd New Code                                                                                                    | unit<br>Ambient<br>Chilled<br>Frozen                                      |
| I.25. Animals certified as/products certified for:       O       Breeding       O       Training                                                                                                    | ) Sales                                                                   |
| Add Add (10) Amport Milear<br>Name Unique Life Number<br>Add Add (10) Amport Milear<br>Manue Unique Life Number<br>Manue Manue M |                                                                           |
| Done                                                                                                    | Internet   Protected Mode: On 🔍 100% 👻                                    |
| 🛛 🚺 🕼 😰 🍈 👔 Mt\EXPORTS\Equin 😥 Inbox - Microsoft O 🥔 TRACES - Trade Co 🔤 Creation and Validat                                                                                                    | 97% 🔽 健 < 😥 🛄 🤤 🌆 🛄 💭 📲 🚺 📢 🔍 10:01                                       |

#### **Please Note**

The DOCOM module allows multiple horses to travel on the same DOCOM but the horses must all be consigned for the same purpose i.e. they must all be for Breeding or must all be for Racing.

If you consign multiple horses on a DOCOM and only part of the consignment will be returning to the UK, the original DOCOM that is valid for 10 days cannot be used for the return leg of the journey for those horses returning. A new DOCOM would need to be obtained in France for the partial return consignment of horses.

Select the Transport screen and populate the following fields:

- I.17 Transporter
- I.16 Means of transport select the appropriate means of transport form the drop down list and enter the Identification of the means of transport
  - The Identification field is a mandatory data input field. If the vehicle ID / Registration number is not known at the point of creation / validation of the DOCOM enter 'Unknown' or 'N/K'
- I.15 Date of departure enter the date of departure in dd/mm/yyyy format
- I.15 Time of departure enter the time of departure in hh:mm format
  - The Time of Departure field is a mandatory data input field. If the exact time of departure is not known at the point of creation / validation of the DOCOM estimate the time at which the consignment will depart
- I.29 Estimated journey time TRACES will auto-calculate the estimated journey time based on the address entries elected in I.12 Place of origin and I.13 place of destination. The journey time can be overtyped if the calculation is not correct
  - The following fields under I.29 Estimated journey time are not mandatory data fields so can be populated if the information is known or left blank
    - Responsible of Transport during Journey
    - Date of arrival
    - Time of arrival
    - Estimated total weight of the consignment
    - Total space provided for the consignment
  - I.14 Place of loading
- Transport organizer

### Additional Information for Searching and Populating the Transport screen

#### I.14 Place of loading

The Place of loading field should auto-populate from the address details you have selected in either I.1 Consignor or I.12 Place of origin.

Ensure you check this data is correct and does not read as per the TPA approved body address which may have copied from I.5 Consignor.

This address field can be cleared and re-selected as appropriate if incorrect data has auto-populated this field.

#### **Transport Organizer**

The Transport Organizer field will auto-populate from the I.17 Transporter field.

Ensure you check this data is correct. This address field can be cleared and re-selected as appropriate if incorrect data has auto-populated this field.

# Creation and Validation of a TPA DOCOM (Version 1, 25/7/2014)

| TRACES - Trade Control and Expert System - Windows Internet Explorer                                                                                |                                                                                                    |
|----------------------------------------------------------------------------------------------------|----------------------------------------------------------------------------------------------------|
| 🕘 💌 🔟 https://webgate.ec.europa.eu/sanco/traces/certificates/intratrade/changeTab.do?next=A4                                                        |                                                                                                    |
| ₩ v                                                                                                    |                                                                                                    |
| The TRACES To de Castral and Encart Surter                                                                                                    | 🔕 🔻 🗟 👻 🔂 Dana 🗙 🖄                                                                                                    |
|                                                                                                    | 01 · 02 · 03 · 04 · 04                                                                                                    |
| ITRACES                                                                                                    |                                                                                                    |
| TRAde Control and Expert System                                                                                                    | 3.2                                                                                                    |
| dog blis bes beda bela ben bes bet bli blir bhr bhu bil bit blev blit bliv bink bint bil binw bpl bj                                                | pt Fro Fru Fsk Fsl Fsq Fsr Fsv Ftr Fzh Mick.Pybus@Defra.GSI.                                                                                             |
| TRACES/Veterinary Documents/Commercial Document                                                                                                    | ▶Privacy sta                                                                                                    |
| ✓ Consignment                                                                                                    |                                                                                                    |
| References     Traders     Consignment     Transport     Route                                                                                      |                                                                                                    |
| Details of Consignment Presented: Transport                                                                                                    |                                                                                                    |
| Name:                                                                                                    | I.15. Date of Departure (dd/mm/yyyy):                                                                                                    |
| Туре:                                                                                                    | I.15. Time of Departure (hh:mm): (UTC+0200)                                                                                                    |
| Address:<br>Postal Code / Region:                                                                                                    | 1.29. Estimated journey time: 0 Hours                                                                                                    |
| Country:                                                                                                    | Responsible of Transport during Journey:                                                                                                    |
| Approval number:                                                                                                    | Date of arrival (dd/mm/yyyy):                                                                                                    |
| ▼ Nº: ►Assign ►Cle r FSelect                                                                                                    | Time of arrival (hh:mm):                                                                                                    |
|                                                                                                    | Estimated total weight of the consignment (kg):                                                                                                    |
|                                                                                                    | Total space provided for the consignment (m2):                                                                                                    |
|                                                                                                    |                                                                                                    |
| 1.16. Means of transport                                                                                                    | I.14. Place of loading                                                                                                    |
| Type:                                                                                                    | Name:<br>Address:                                                                                                    |
| Identification:                                                                                                    | Postal Code / Region:                                                                                                    |
| Document:                                                                                                    | Country:<br>Approval number:                                                                                                    |
|                                                                                                    | Vo: Mo: Masim Miles He                                                                                                    |
|                                                                                                    | in maign                                                                                                    |
| I.23. Identification of container/Seal number                                                                                                    | Transport organizer                                                                                                    |
| Seal Number Container Number                                                                                                    |                                                                                                    |
|                                                                                                    | Name:                                                                                                    |
| Remove                                                                                                    | Name:<br>Type:<br>Address:                                                                                                    |
| Add                                                                                                    | Name:<br>Type:<br>Address:<br>Postal Code / Region:                                                                                                    |
| Remove                                                                                                    | Name:<br>Type:<br>Address:<br>Postal Code / Region:<br>Country:<br>Approval number:                                                                      |
| Add                                                                                                    | Name:<br>Type:<br>Address:<br>Postal Code / Region:<br>Country:<br>Approval number:<br>V0:<br>Vasign                                                     |
| Add                                                                                                    | Name:<br>Type:<br>Address:<br>Postal Code / Region:<br>Country:<br>Approval number:<br>No:<br>No:<br>No:<br>Assign<br>Clear Se                           |
| PRemove         PAdd         PCancel and Return to Menu         PSave as draft         PSubmit for Certification         PValidate         PControl | Name:<br>Type:<br>Address:<br>Postal Code / Region:<br>Country:<br>Approval number:<br>No:<br>No:<br>No:<br>No:<br>No:<br>No:<br>No:<br>No               |
| Cancel and Return to Menu Save as draft Submit for Certification Validate Control                                                                   | Name:<br>Type:<br>Address:<br>Postal Code / Region:<br>Country:<br>Approval number:<br>Nº:<br>No:<br>No:<br>No:<br>No:<br>No:<br>No:<br>No:<br>No        |
| PRemove         PAdd         Pancel and Return to Menu         PSave as draft         PSubmit for Certification         PValidate         PControl  | Name:<br>Type:<br>Address:<br>Postal Code / Region:<br>Country:<br>Approval number:<br>No:<br>No:<br>No:<br>No:<br>No:<br>No:<br>No:<br>No               |
| Cancel and Return to Menu +Save as draft +Submit for Certification +Validate +Control                                                               | Name:<br>Type:<br>Address:<br>Postal Code / Region:<br>Country:<br>Approval number:<br>No:<br>No:<br>No:<br>No:<br>No:<br>No:<br>No:<br>No               |
| Cancel and Return to Menu Save as draft Submit for Certification Validate Control                                                                   | Name:<br>Type:<br>Address:<br>Postal Code / Region:<br>Country:<br>Approval number:<br>Vo:<br>No:<br>No:<br>Assign<br>Clear<br>Se                        |
| Cancel and Return to Menu +Save as draft +Submit for Certification +Validate +Control                                                               | Name:<br>Type:<br>Address:<br>Postal Code / Region:<br>Country:<br>Approval number:<br>N°:<br>N°:<br>No:<br>No:<br>No:<br>No:<br>No:<br>No:<br>No:<br>No |
| Cancel and Return to Menu +Save as draft +Submit for Certification +Validate +Control                                                               | Name:<br>Type:<br>Address:<br>Postal Code / Region:<br>Country:<br>Approval number:<br>N®:<br>NAssign<br>NCle:<br>Second                                 |

Select the Route screen and populate the following fields as appropriate:

- I.27 Transit through Member State
  - If the TPA move is a direct move from the UK to France no selection is required
  - If the TPA move is via Ireland, select Ireland as a transit Member State from the drop down list

#### Please note

If the consignment is due to transit any other Member State en route to France then the horse cannot travel using a DOCOM and must meet the full requirements of Intra-Union trade in equidae.

| TRACES - Trade Control and Expert System - Windows Int                                         | ternet Explorer                                 |                                                     |                                           |                    |
|------------------------------------------------------------------------------------------------|-------------------------------------------------|-----------------------------------------------------|-------------------------------------------|--------------------|
| 🚱 💿 🔻 🔲 https://webgate.ec.europa.eu/sanco/trace                                               | es/certificates/intratrade/changeTab.do?next=A5 |                                                     | 🕶 🔒 🍫 🗙 Google                            | ۶ ج                |
| 🍖 🔹                                                                                            |                                                 |                                                     |                                           |                    |
| 👷 🎄 💽 TRACES - Trade Control and Expert System                                                 |                                                 |                                                     | 👌 • 🖻 • 🖶 • 🗄                             | Page 🔻 🍈 Tools 👻   |
| TRACES<br>TRAde Control and Expert System<br>bg bis is is har ide hell han hes het fil bfr bhr | Dhu Dil Dit Dko Dit Div Dmk Dmt Dni Dnw Dpi Dş  | it fro fru fisk fisl fisg fisr fisv fitr fizh       | ⊧ir<br>Mick.Pybus                         | aformation >Logout |
|                                                                                                |                                                 |                                                     |                                           | Privacy statement  |
| Keferences     Kraders     Consignment     T                                                   | ransport <b>v Route</b>                         |                                                     |                                           |                    |
| I.27. Transit through Member states                                                            |                                                 | I.28. Export                                        |                                           |                    |
| Name<br>V                                                                                      | -<br>▶Remove<br>▶Add                            | Yes<br>Export to 3rd Country:<br>Export Exit Point: | © №                                       |                    |
| T 26 Transit through 3rd country                                                               |                                                 |                                                     |                                           |                    |
| 3rd country:                                                                                   | bPP€                                            |                                                     |                                           |                    |
| Exit p                                                                                         | point:                                          |                                                     |                                           |                    |
| Entry                                                                                          | Point:                                          |                                                     |                                           |                    |
|                                                                                                | Clear Select                                    |                                                     |                                           |                    |
| Cancel and Return to Menu →Save as draft →Subm                                                 | it for Certification Validate Control           |                                                     |                                           |                    |
|                                                                                                |                                                 |                                                     |                                           |                    |
|                                                                                                |                                                 |                                                     |                                           |                    |
|                                                                                                |                                                 |                                                     |                                           |                    |
|                                                                                                |                                                 |                                                     |                                           |                    |
|                                                                                                |                                                 |                                                     |                                           |                    |
|                                                                                                |                                                 |                                                     |                                           |                    |
|                                                                                                |                                                 |                                                     |                                           |                    |
|                                                                                                |                                                 |                                                     |                                           |                    |
|                                                                                                |                                                 |                                                     |                                           |                    |
|                                                                                                |                                                 |                                                     |                                           |                    |
|                                                                                                |                                                 |                                                     |                                           |                    |
|                                                                                                |                                                 |                                                     |                                           |                    |
|                                                                                                |                                                 |                                                     |                                           |                    |
|                                                                                                |                                                 |                                                     |                                           |                    |
|                                                                                                |                                                 |                                                     |                                           |                    |
|                                                                                                |                                                 |                                                     |                                           | Ŧ                  |
|                                                                                                |                                                 |                                                     | Internet   Protected Mode: On             | € 100% ▼           |
| 🛛 🔯 🔟 🖻 🎽 🧯 M:\EXPORTS\Equin                                                                   | 😡 Inbox - Microsoft O 🥻 TRACES - Trade Co       | Creation and Validat                                | 97% 🕽 🕞 < 🚫 🗍 🗬 <table-cell></table-cell> | 🕹 🕼 📲 🕵 🖣 10:02    |

Select the Submit for Certification hyperlink.

Enter your password and select the Sign Certification hyperlink

| TRACES - Trade Control and Expert System - Windows Internet Explorer                                                      |                               |                                                 |
|----------------------------------------------------------------------------------------------------|-------------------------------|-------------------------------------------------|
| 🕘 💿 🔻 🔟 https://webgate.training.ec.europa.eu/sanco/traces/certificates/intratrade/submitCertification.do                 | 🔻 🔒 🐓 🗙 Google                | P                                               |
| 🇞 🔻                                                                                                    |                               |                                                 |
| 🚖 🚸 🔟 TRACES - Trade Control and Expert System                                                                            | 👌 🔹 📓 🔹 🛙                     | 🚽 🔹 Page 🔻 🍈 Tools 🔻                            |
| TRACES<br>TRAde Control and Expert System<br>Ybg. His. His. Hid. Hid. His. His. His. His. His. His. His. His              |                               | Information Degout                              |
| /TRACES/Veterinary Documents/Commercial Document                                                                          | Mi                            | ck.Pybus@Defra.GSI.Gov.Uk<br>▶Privacy statement |
| • timeingeneut                                                                                                    |                               |                                                 |
| Keterences      Traders      Consignment      Iransport      Koute  Details of Consignment Presented: Sign for Submission |                               |                                                 |
| Please enter your password to sign the consignment and submit it for certification.                                       |                               |                                                 |
|                                                                                                    |                               |                                                 |
| Cancel and Return to Consignment Sign Certification                                                                       |                               |                                                 |
|                                                                                                    |                               |                                                 |
|                                                                                                    |                               |                                                 |
|                                                                                                    |                               |                                                 |
|                                                                                                    |                               |                                                 |
|                                                                                                    |                               |                                                 |
|                                                                                                    |                               |                                                 |
|                                                                                                    |                               |                                                 |
|                                                                                                    |                               |                                                 |
|                                                                                                    |                               |                                                 |
|                                                                                                    |                               |                                                 |
|                                                                                                    |                               |                                                 |
|                                                                                                    |                               |                                                 |
|                                                                                                    |                               |                                                 |
|                                                                                                    |                               |                                                 |
|                                                                                                    |                               |                                                 |
|                                                                                                    |                               |                                                 |
|                                                                                                    |                               |                                                 |
|                                                                                                    |                               |                                                 |
|                                                                                                    |                               |                                                 |
| one de la constante de la constante de la constante de la constante de la constante de la constante de la const           | Internet   Protected Mode: On | € 100% <b>▼</b>                                 |
| 💫 👩 🗑 🗙 » 🧗 MAJEXPORTS).Equin 🚱 Inbox - Microsoft O 🗳 Creation and Validat 🖉 TRACES - Trade Co                            | 100% C < 😔 🛛                  | R 🗢 📕 🖉 👘 🛃 🌗 12:59                             |

You have now created your DOCOM. Note down the reference number of the DOCOM

| TRACES - Trade Control and Expert System - Windows Internet Explorer                                                                                 |                                 |                                             |
|----------------------------------------------------------------------------------------------------|---------------------------------|---------------------------------------------|
| 📀 💿 🔻 🔟 https://webgate.training.ec.europa.eu/sanco/traces/certificates/intratrade/signCertification.do                                              | 🔻 🔒 😽 🗙 Google                  | ø.                                          |
| 🦓 🔻                                                                                                    |                                 |                                             |
| 👷 🏟 📷 TRACES - Trade Control and Expert System                                                                                                    | 👌 🕶 🗟 👻 🖶 💌                     | 🔂 Page 🔻 🍈 Tools 👻                          |
| TRACES           Dbg Fbs Fcs Fda Fde Del Pen Fes Fet Ffi Ffr Fhr Fhu Fil Fit Fko Flt Flv Fmk Fmt Fnl Fnw Fpl Fpt Fro Fru Fsk Fsl Fsq Fsr Fsv Ftr Fzh | <br>Mick.Pyb                    | Vinformation PLogout<br>us@Defra.GSI.Gov.Uk |
| /TRACES/                                                                                                    |                                 | Privacy statement                           |
| Certificate Created                                                                                                    |                                 |                                             |
| Pretmic othe search screen                                                                                                    |                                 |                                             |
|                                                                                                    |                                 |                                             |
|                                                                                                    |                                 |                                             |
| Done                                                                                                    | 😜 Internet   Protected Mode: On | 🔍 100% 🔻                                    |
| 🚯 👩 🖩 😰 👻 🧯 M\EXPORTS\Equin 闷 Inbox - Microsoft O 📓 Creation and Validat 🖉 TRACES - Trade Co                                                         | 100% 🕽 😋 🤜 😡 💀 😭                | 📕 👌 📲 📢 12:59                               |

- To validate a TPA DOCOM:
  - o In the Veterinary Documents left hand menu
    - Select the Commercial Document module
    - Search for your DOCOM by entering the reference number you have noted down during creation
    - Select the Search hyperlink
    - When the DOCOM is listed in the Search Result
      - Select the Open hyperlink

| TRACES - Tra                             | de Control and Expert System                                   |                                                                                                    |                                              | ₫ - ₪                   | 🔻 🖶 🔻 🔂 Page 🕶 🌾                   |
|------------------------------------------|----------------------------------------------------------------|----------------------------------------------------------------------------------------------------|----------------------------------------------|-------------------------|------------------------------------|
| TRACES                                   |                                                                |                                                                                                    |                                              |                         |                                    |
| IRAde Control an                         | i <b>d Expert System</b><br>el ⊁en ⊁es ⊁et ⊁fi ⊁fr ⊁hr ⊁hu ⊁il | )it }ko )lt )lv }mk }mt )nl }nw )                                                                                                    | pl þpt þro þru þsk þsl þsq þsr þsv þi        | tr ▶zh                  | ►Information                       |
| S/Veterinary Docum                       | ents/Commercial Document                                       |                                                                                                    |                                              |                         | Mick.Pybus@Defra.GSI<br>Privacy st |
| Welcome Page                             | Search for Commercial Documents                                |                                                                                                    |                                              |                         |                                    |
| Veterinary<br>Documents                  | Search Criteria                                                |                                                                                                    |                                              |                         |                                    |
| Intra Trade<br>Animal Health             | Certificate Reference:                                         | DOCOM.GB.2014.0003276                                                                                                    | Country of Origin:                           |                         | •                                  |
| Certificates                             | Consignor:                                                     |                                                                                                    | Consignee:                                   |                         | _                                  |
| CVED for Animals                         | Departure After:                                               |                                                                                                    | Commodity:                                   |                         | ▶Browse                            |
| Products                                 | Departure Before:                                              |                                                                                                    | Means of Transport:                          |                         | •                                  |
| certificate to EU                        | Country of Destination:                                        |                                                                                                    | <ul> <li>Authority of destination</li> </ul> | 11                      |                                    |
| Export Health<br>Certificates            | Postal code of destination:                                    |                                                                                                    | Authority of destination                     | 1 code:                 | _                                  |
| Common Entry                             | Local reference number:                                        | and the second second se | Authority of origin:                         |                         | _                                  |
| CHED-PP                                  | Certificate Status:                                            | <b>•</b>                                                                                                    | Authority of origin code                     |                         | _                                  |
| Commercial                               | RASFF Status:                                                  | •                                                                                                    | Place of Origin:                             |                         | _                                  |
| Declaration                              |                                                                | _                                                                                                    | Passport N°:                                 |                         |                                    |
| Document<br>Empty Certificate            | Cloned:                                                        |                                                                                                    | Has control:                                 |                         |                                    |
| Reporting                                | Clear →Search → earch for control                              |                                                                                                    |                                              |                         |                                    |
| Rejected                                 | Search Result                                                  |                                                                                                    |                                              |                         |                                    |
| CVED for Animals                         | Certificate Reference<br>DOCOM.GB.2014.0003276                 | Country of Origin                                                                                                    | Consignor Consig                             | nee Animal Species 0101 | Status RASFF Sta                   |
| Rejected<br>Consignment -                | ▶Open ▶Copy as new                                             |                                                                                                    |                                              |                         | 1                                  |
| CVED for Animal<br>Products              | ▶New                                                           |                                                                                                    |                                              |                         |                                    |
| User and<br>Organisation                 |                                                                |                                                                                                    |                                              |                         |                                    |
| Management                               |                                                                |                                                                                                    |                                              |                         |                                    |
| User<br>Management                       |                                                                |                                                                                                    |                                              |                         |                                    |
| Organisations                            |                                                                |                                                                                                    |                                              |                         |                                    |
| Private<br>Veterinarian                  |                                                                |                                                                                                    |                                              |                         |                                    |
| Change Password                          |                                                                |                                                                                                    |                                              |                         |                                    |
| Modify User<br>Profile                   |                                                                |                                                                                                    |                                              |                         |                                    |
| Establishment List<br>Publications       |                                                                |                                                                                                    |                                              |                         |                                    |
| EU<br>Establishments<br>list per sector  |                                                                |                                                                                                    |                                              |                         |                                    |
| EU<br>Establishments<br>list per country |                                                                |                                                                                                    |                                              |                         |                                    |
| Third Country                            |                                                                |                                                                                                    |                                              |                         |                                    |
| Establishments                           |                                                                |                                                                                                    |                                              |                         |                                    |

Select the Certification screen

• Select the Submit Decision hyperlink to validate the DOCOM

| The provide grade and except and and except system     Tracess     Tracess     Tr          | CES - Trade Control and Expert System - Wi                                                                                                    | ndows Internet Explorer                                                                                                    |                                                                                                    |                                                                                                    |
|----------------------------------------------------------------------------------------------------|----------------------------------------------------------------------------------------------------|----------------------------------------------------------------------------------------------------|----------------------------------------------------------------------------------------------------|----------------------------------------------------------------------------------------------------|
| TRACEST Inde Control and Expert System                                                                                                    | 🕖 🔻 🚺 https://webgate.training.ec.euro                                                                                                    | pa.eu/sanco/traces/certificates/intratrade/changeTab.do                                                                                                    | ?menu=B                                                                                                    | 🕶 🔒 😽 🗙 Google                                                                                                    |
| In TACCS - Trade Control and Expert System   Image: State Control and Expert System   It AccCS - Trade Control and Expert System   Image: State Ada: Ada: Ada: Ada: Ada: Ada: Ada: Ada:                                                                                                    | •                                                                                                    |                                                                                                    |                                                                                                    |                                                                                                    |
| TRACES       Note Note Note Note Note Note Note Note                                                                                                    | 🔅 🕅 TRACES - Trade Control and Exper                                                                                                    | t System                                                                                                    |                                                                                                    | 🚹 🔻 🔝 👻 🖶 🕈 🔂 Page 🕶 🍥                                                                                             |
| Mick-Pybug Defra GSI.Gov<br>Consigned at control Documental Document DOCOM.GB.2014.0003276 - V1 II.b.Local reference number:<br>a. Certificate reference number: DOCOM.GB.2014.0003276 - V1 II.b.Local reference number:<br>a. Certificate reference number: DOCOM.GB.2014.0003276 - V1 II.b.Local reference number:<br>Health information<br>1. Declaration by the consigner or approved transporter:<br>I. the undersigned, detare that:<br>1.1. the information in Part II factually correct.<br>1.2. In accodance with Article 6 of Councl Directive 2009/156/EC on animal health conditions governing the movement and importation from third countries of equidae, the animals are moving in accordance with<br>The animal's paraport(j) are valid for movement.<br>The animal's paraport(j) are valid for movement.<br>The animal's para not integrate of raling here.<br>2. The DOCOM is valid for movement. Including return to premises of origin, for a period of 10 days from the date of issue.<br>************************************                                                                                                    | TRACES<br>TRAde Control and Expert System                                                                                                    | þfr þhr þhu þil þit þko þit þlv þrnk þrnt þni þi                                                                                                    | nw þpi þpt þro þru þsk þsi þsg þsr þsv þtr þzh                                                                                | ) Information                                                                                                    |
| Consigner at                                                                                                    | CES/Veterinary Documents/Commercial Do                                                                                                    | cument                                                                                                    |                                                                                                    | Mick.Pybus@Defra.GSI.<br>▶Privacy sta                                                                              |
| a. Certificate reference number: DOCOM.GB.2014.0003276 - V1 II.b.Local reference number::  teath information  teath information  Declaration by the consignor or approved transporter:  I. the undersigned, declare that:  1.1. the information in Part I is factually correct.  1.2. In accordance with Article 6 Council Directive 2009/156/EC on animal health conditions governing the movement and importation from third countries of equidae, the animals are moving in accordance with a reciprocal derogation from the provisions of the second sentence of Article 4(1) and Article 8(1)(b) based on equivalent health guarantees operated by the organisation listed as Consignor in Box I.1 The animals' passport(s) are valid for movement. The animals' passport(s) are valid for movement. The animals() are not intended for slaughter. 2. The DOCOM is valid for movement, including return to premises of origin, for a period of 10 days from the date of issue. ter     x Only the TPA approved bodies can be selected as 'Consignor' II If understand  the Approved bodies can be selected as 'Consignor' II If understand  the Kingdom  me: MRCk, Pybus                                                                                                    | Consignm int Certification                                                                                                    |                                                                                                    |                                                                                                    |                                                                                                    |
| A Health information  a Health information  a Health information  i. Declaration by the consignor or approved transporter:  I. the undersigned, declare that:  1.1. the undersigned, declare that:  1.1. the information in Part I is factually correct.  1.2. In accordance with Article 6 C Council Directive 2009/156/EC on animal health conditions governing the movement and importation from third countries of equidae, the animals are moving in accordance with a reciprocal derogation from the provisions of the second sentence of Article 4(1) and Article 8(1)(5) based on equivalent health guarantees operated by the organisation listed as Consignor in Box 1.1  The animals are registered equidae in accordance with Article 2(c) of Council Directive 2009/156/EC.  The animals' passport(s) are valid for movement.  The animals' passport(s) are valid for movement.  The animals' passport(s) are vali  | .a. Certificate reference number:                                                                                                    | DOCOM.GB.2014.0003276 - V1                                                                                                    | II.b.Local reference number::                                                                                                 |                                                                                                    |
| ealth information 1. Declaration by the consignor or approved transporter: I, the undersigned, declare that: 1. the information in Part I is factually correct. 1. the information in Part I is factually correct. 1. Lo transmittance with Article 6 of Council Directive 2009/156/EC on animal health conditions governing the movement and importation from third countries of equidae, the animals are moving in accordance with Article 2(c) of Council Directive 2009/156/EC. The animals' passport(s) are valid for movement. The animals' passport(s) are valid for movement. The animal | . Health information                                                                                                    |                                                                                                    |                                                                                                    |                                                                                                    |
|                                                                                                    | I, the undersigned, declare that:<br>1.1. the information in Part I is factually<br>1.2. In accordance with Article 6 of Counc<br>a reciprocal derogation from the pro<br>The animals are registered equidae<br>The animals' passport(s) are valid fi<br>The animals' passport(s) are valid fi                                                                                                    | correct.<br>il Directive 2009/156/EC on animal health conditions g<br>risions of the second sentence of Article 4(1) and Artic<br>in accordance with Article 2(c) of Council Directive 2001<br>compared                                                                                                    | governing the movement and importation from third cour<br>le 8(1)(b) based on equivalent health guarantees opera<br>9/156/EC. | tries of equidae, the animals are moving in accordance v<br>ted by the organisation listed as Consignor in Box I.1 |
|                                                                                                    | The BORCOM is valid for movement,<br>ote     Only the TPA approved bodies can b     Sponsible person/consignor signatory an     istal     de / LN1     gion:     Lincolnshire     United Kingdom     me: ►Mick, Pybus     ancel and Return to Menu ▶Reject ▶Sav                                                                                                    | e as in program Submit decision PProt                                                                                                    | 10 days from the date of issue.                                                                                               |                                                                                                    |
|                                                                                                    | The BUNCH is valid for movement, te C The DOCOM is valid for movement, te Sponsible person/consignor signatory an stal de / LN1 gion: Lincolnshire United Kingdom me: Mick, Pybus uncel and Return to Menu Reject Sav                                                                                                    | e as in program Submit decision PPr t                                                                                                    | 10 days from the date of issue.                                                                                               |                                                                                                    |
|                                                                                                    | 2. The DOCOM is valid for movement,<br>ote     2. The DOCOM is valid for movement,<br>ote     2. Only the TPA approved bodies can b     2. Only the TPA approved bodies can b     2. Inconsignor signatory an     2. Inconsignor signatory an     2. Inconshire     2. UN1     2. United Kingdom     2. Inconshire     3. United Kingdom     3. Mick, Pybus     3. Ancel and Return to Menu ▶Reject ▶Sav                                                                                                    | a novement.<br>including return to premises of origin, for a period of 1<br>e selected as 'Consignor'<br>d place of signature<br>e as in program S → Submit decision → Prot<br>t                                                                                                    | 10 days from the date of issue.                                                                                               |                                                                                                    |
|                                                                                                    | The BODCOM is valid for movement,<br>te<br>Only the TPA approved bodies can b<br>sponsible person/consignor signatory and<br>stal<br>Je / UN1<br>gion:<br>Uncolnshire<br>United Kingdom<br>me: ►Mick, Pybus<br>uncel and Return to Menu ►Reject ►Sav                                                                                                    | e as in prog                                                                                                    | 10 days from the date of issue.                                                                                               |                                                                                                    |
|                                                                                                    | 2. The BOCOM is valid for movement,<br>ote     2. The DOCOM is valid for movement,<br>ote     2. Only the TPA approved bodies can b     2. Second Second S   | e as in program PSU as including the selected as 'Consignor'<br>d place of signature<br>e as in program SS including the selection in the selection in the selection in the selection in the selection in the selection in the selection in the selection is the selection in the selection in the selection is the selection in the selection in the selection is the selection in the selection is the selection in the selection is the selection in the selection is the selection in the selection is the selection in the selection is the selection in the selection is the selection in the selection is the selection is the selection in the selection is the selection is the selection in the selection is the selection is the selection in the selection is the selection is the selection is the selection is the selection is the selection is the selection is the selection in the selection is the selection is the selectio | 10 days from the date of issue.                                                                                               |                                                                                                    |
|                                                                                                    | The BOCOM is valid for movement,<br>The DOCOM is valid for movement,<br>Ste     Only the TPA approved bodies can b     In     In               | e as in prog                                                                                                    | 10 days from the date of issue.                                                                                               |                                                                                                    |
|                                                                                                    | The BOCOM is valid for movement,<br>the DOCOM is valid for movement,<br>the Only the TPA approved bodies can b<br>provide the transmission of the transmission of transmission of the transmission of transmission of tran | e as in prog                                                                                                    | 10 days from the date of issue.                                                                                               |                                                                                                    |
| 🙆 Internet   Protected Mode On 😤 100%                                                                                                    | The BOCOM is valid for movement,<br>ote     Only the TPA approved bodies can b     Sponsible person/consignor signatory ar     stal     de / LN1     gion:     Uncolnshire     United Kingdom     me: ▶Mick, Pybus ancel and Return to Menu ▶Reject ▶Sav                                                                                                    | a novement.<br>including return to premises of origin, for a period of 1<br>e selected as 'Consignor'<br>d place of signature<br>e as in progress →Submit decision →Pr t<br>t                                                                                                    | 10 days from the date of issue.                                                                                               | Internet   Protected Moder On 8 1                                                                                  |

Enter your password and select the Sign Certification hyperlink

| 🧟 TRACES - Trade Control and Expert System - Windows Internet Explorer                                                                             |                               |                                |
|----------------------------------------------------------------------------------------------------|-------------------------------|--------------------------------|
| 😧 💿 🔻 🔟 https://webgate.training.ec.europa.eu/sanco/traces/certificates/intratrade/submitValidation.do                                             | 🕶 🔒 🍫 🗙 Google                | <u> </u>                       |
| ♠ •                                                                                                    |                               |                                |
| 😪 🛠 📓 TRACES - Trade Control and Expert System                                                                                                    | 🚹 🔻 🗟 👻 🖶 Pag                 | le ▼ ۞ Tools ▼ <sup>≫</sup>    |
| TRACES<br>TRAde Control and Expert System                                                                                                    |                               | <b>T</b>                       |
| bbg bbs has bda bda bel ben bes het bfi bfr bhr bhu bil bit bko bit bly brnk brnt bni bnw bpi bpt bro bru bak bai bag bar bay btr bah<br>Treancest | ► Inform<br>Mick.Pybus@Del    | ation Logout<br>fra.GSI.Gov.Uk |
|                                                                                                    | ▶Priv                         | acy statement                  |
| Consignment Continuition     Certification: Sign                                                                                                   |                               |                                |
| Please enter your password to sign the certification of the consignment                                                                            |                               |                                |
| Cancel and Return to the Certificate Sign Certification                                                                                            |                               |                                |
|                                                                                                    |                               |                                |
|                                                                                                    |                               |                                |
|                                                                                                    |                               |                                |
|                                                                                                    |                               |                                |
|                                                                                                    |                               |                                |
|                                                                                                    |                               |                                |
|                                                                                                    |                               |                                |
|                                                                                                    |                               |                                |
|                                                                                                    |                               |                                |
|                                                                                                    |                               |                                |
|                                                                                                    |                               |                                |
|                                                                                                    |                               |                                |
|                                                                                                    |                               |                                |
|                                                                                                    |                               |                                |
|                                                                                                    |                               |                                |
|                                                                                                    |                               |                                |
|                                                                                                    |                               |                                |
|                                                                                                    |                               |                                |
|                                                                                                    |                               |                                |
|                                                                                                    | <b>•</b>                      |                                |
|                                                                                                    | Internet   Protected Mode: On | ♥ 100% ▼                       |
| 🥲 🔟 🖬 🖉 📔 WCLEAPORTSLEQUIN 🕑 INDOX - MICrosoft O 🦉 Creation and Validat 🌈 TRACES - Trade Co                                                        |                               | 13:02                          |

You have now validated you DOCOM.

Print the DOCOM in English and French language (see language notes below):

- select English and French
- select the Print hyperlink (this will open a PDF of the DOCOM to enable you to print).

| Image: Interprive System     Image: Image: Interprive System     Image: Image: Image                                                                 | ACES - Trade Control and Expert System - Windows Internet Explorer                                                                     |                                                |                                 |                                   |
|----------------------------------------------------------------------------------------------------|----------------------------------------------------------------------------------------------------|------------------------------------------------|---------------------------------|-----------------------------------|
|                                                                                                    | 🖉 🔻 🔝 https://webgate.training.ec.europa.eu/sanco/traces/certificates/intratrade/signValidation.do                                     |                                                | 🕶 🔒 🍫 🗙 Google                  |                                   |
|                                                                                                    | •                                                                                                    |                                                |                                 |                                   |
| TRACES         Finder State See Nate Keit Nate Keit Net Net Net Net Net Net Net Net Net Ne                                                                                                    | TRACES - Trade Control and Expert System                                                                                               |                                                | 👌 🔹 🗟 👻 🖶 💌 🗄                   | Page 🔻 🍈 To                       |
| Est /   Kick-Dyburg@off.a.St./s  Privacy state  thicks Created  c DOCOM has been created with reference number DOCOM.68.2014.0003275  pen the certificate  c Creatian  C Creatian  C Crea | TRACES<br>TRAde Control and Expert System<br>Dis has had had had han has hat hit bir bhr bhu bil bit hko bit bly brok brot hal bow hal | bpt fro fru fisk fisl fisg fisr fisv fitr fizh | FI                              | nformation Do                     |
| thicke Created         te DOCOM has been created with reference number DOCOM.GB.2014.0003275         Deam has centificate         tetum to the search screen         Creatian       Chinese         Romanian       Ture         Hungarian       Bosnian         Ichonesian       German         Finnish       Bulgarian         Stowaish       Ørench         Macedonian       Stovaiian         Stovaii       Danish         Italian       Serbian         Korean       Cheek         Poliph       Greek         Poliph       Portuguese         Ictionan       Russian         Utchus       Spanish                                                                                                    | ces/                                                                                                    |                                                | Mick.Pybu:                      | s@Defra.GSI.Go<br>▶Privacy stater |
| be DCOM has been created with reference number DOCOM.GB.2014.0002275   be not be search screen     Creatan   Creatan   Creatan   Turc   Hungarian   Litbuanian   Bosnian   Norwegian   German   Finnish   Bulgarian   Stovak   Danish   Stovak   Danish   Italian   Stovak   Danish   Creat   Creat   Reman   Finnish   Bulgarian   Stovak   Danish   Stovak   Danish   Creat   Creat   Creat   Balbarian   Stovak   Danish   Stovak   Danish   Stolan   Korean   Italian   Stolan   Creak   Polish   Potrguese   Estonian   Dutch                                                                                                    | tificate Created                                                                                                    |                                                |                                 |                                   |
| CroatianChineseRomanianTurcHungarianLatvianLutuanianBosnianNorwegianGermanFinnishBulgarianSwedishVirenchMacedonianSlovenianSlovakBanishItalianSerbianMateseAlabanianCocchIcelandicCocchCirenkPolishCirenkStoreanStoreanStoreanCirenkStoreanCirenkStoreanCirenkDanishCirenkDishCirenkDishCirenkCirenkCirenk <td>he DOCOM has been created with reference number DOCOM.GB.2014.0003275<br/>Open the certificate<br/>Return to the search screen</td> <td></td> <td></td> <td></td>                                                                                                    | he DOCOM has been created with reference number DOCOM.GB.2014.0003275<br>Open the certificate<br>Return to the search screen           |                                                |                                 |                                   |
| RomanianTurcHungarianIatvianUthuanianBosnianNorwegianGermanSwedishBulgarianSwedishIf renchSlovakiSlovenianSlovakiDanishItalianSebianMateseAlbanianCecchIcelandtPolishGreekPolishPortugueseStorainRusgarianJudyPolishJudyPolishDishIcelandtDishIcelandtDish <t< td=""><td>Croatian</td><td>Chinese</td><td></td><td></td></t<>                                                                                                    | Croatian                                                                                                    | Chinese                                        |                                 |                                   |
| HungarianLatvianLuthuanianBosnianNorwegianGermanFinnishBulgarianSwedishVrenchMacedonianSlovenianSlovakDanishItalianSerbianMateseAlbanianKoreanIcelandicCechGreekPolishGreekPolishPortugueseEstonianRussianDuthSpanish                                                                                                    | Romanian                                                                                                    | Turc                                           |                                 |                                   |
| L thuanian Bosnian   Norwegian German   Finnish Bulgarian   Swedish Ørench   Macedonian Slovenian   Slovak Danish   I talian Serbian   Matese Albanian   Korean I celandic   Cech Greek   Polish Portuguese   V English Nusian   L tonian Spanish                                                                                                    | Hungarian                                                                                                    | Latvian                                        |                                 |                                   |
| Norwegian       German         Finnish       Bulgarian         Swedish       Image: Comparison of the second of the second of the                                                                                                    | 🗌 Lithuanian                                                                                                    | Bosnian                                        |                                 |                                   |
| Finish       Bulgarian         Swedish       Image: Constraint of the second of the second of t                                                                           | Norwegian                                                                                                    | German                                         |                                 |                                   |
| Swedish       Stock         Macedonian       Stovenian         Stovak       Danish         Italian       Serbian         Matese       Albanian         Korean       Icelandic         Czech       Greek         Polish       Potuguese         V English       Potuguese         Estonian       Russian         Dutch       Spanish                                                                                                    | Finnish                                                                                                    |                                                |                                 |                                   |
| Macedonian       Imprending         Slovak       Slovenian         Italian       Danish         Maltese       Serbian         Korean       Albanian         Czech       Icelandic         Polish       Greek         V English       Portuguese         Estonian       Russian         Dutch       Spanish                                                                                                    | Swedish                                                                                                    |                                                |                                 |                                   |
| Slovak       Slovanian         Slovak       Danish         Italian       Serbian         Maltese       Albanian         Korean       Icelandic         Czech       Icelandic         Polish       Greek         V English       Potuguese         Estonian       Russian         Dutch       Spanish                                                                                                    | 🗌 Macedonian                                                                                                    |                                                |                                 |                                   |
| Italian       Danish         Maltese       Serbian         Maltese       Albanian         Korean       Icelandic         Czech       Greek         Polish       Portuguese         V English       Russian         Dutch       Spanish                                                                                                    | Slovak                                                                                                    | Slovenian                                      |                                 |                                   |
| Maltese       Serbian         Korean       Albanian         Czech       Icelandic         Polish       Greek         Y English       Portuguese         Estonian       Russian         Dutch       Spanish                                                                                                    | Italian                                                                                                    | Danish                                         |                                 |                                   |
| Korean       Albanian         Czech       Icelandic         Polish       Greek         Polish       Portuguese         Estonian       Russian         Dutch       Spanish                                                                                                    | Maltese                                                                                                    | Serbian                                        |                                 |                                   |
| Czech     Icelandic       Polish     Greek       Estonian     Russian       Dutch     Spanish                                                                                                    | Korean                                                                                                    | Albanian                                       |                                 |                                   |
| Polish     Greek       English     Portuguese       Estonian     Russian       Dutch     Spanish                                                                                                    | Czech                                                                                                    | Celandic                                       |                                 |                                   |
| Image: Point of the second second                  | Delich                                                                                                    | Greek                                          |                                 |                                   |
| Estonian Russian Dutch Spanish                                                                                                    |                                                                                                    | Portuguese                                     |                                 |                                   |
| Dutch Spanish                                                                                                    | Etopian                                                                                                    | Russian                                        |                                 |                                   |
|                                                                                                    |                                                                                                    | - Conside                                      |                                 |                                   |
|                                                                                                    |                                                                                                    | _ openisi                                      |                                 |                                   |
|                                                                                                    | FINS .                                                                                                    |                                                |                                 |                                   |
|                                                                                                    |                                                                                                    |                                                |                                 |                                   |
|                                                                                                    |                                                                                                    |                                                |                                 |                                   |
|                                                                                                    |                                                                                                    |                                                |                                 |                                   |
|                                                                                                    |                                                                                                    |                                                |                                 |                                   |
|                                                                                                    |                                                                                                    |                                                |                                 |                                   |
|                                                                                                    |                                                                                                    |                                                |                                 |                                   |
|                                                                                                    |                                                                                                    |                                                |                                 |                                   |
|                                                                                                    |                                                                                                    |                                                | 😜 Internet   Protected Mode: On | <b>Q</b> 100                      |

#### Language Notes

Official Veterinarians (OVs), must follow the Royal College of Veterinary Surgeons (RCVS) certification advice in the RCVS Guide to Professional Conduct, the 12 Principles of Certification and the guidelines on good certification practice.

Principle 7 of the RCVS 12 Principles of Certification states: 'Certificates should be written in the language of the veterinarian signing them, and accompanied by an official translation of the certificate into a language of the country of ultimate destination.'

As a result EU certification issued in English must be accompanied by a foreign language version.

DOCOMs are produced based on a template, so the information on both certificates is exactly the same. The foreign language version is considered an 'official translation' as described in the RCVS 12 Principles of Certification for OVs.

OVs are required to complete but not to sign this translation. The RCVS Certification Sub-Committee agreed in consultation with Defra that this is in accordance with the 12 principles.

Although DOCOMs are not required to be signed by an OV the same principles apply in the respect that both an English and French language version must be provided.

Once printed the English language version of the DOCOM must be signed but it is not necessary to sign the French language version of the DOCOM.